# コールの終了後に生成される Finesse IPPA の「 Phone URL Authentication」エラー

# 目次

<u>はじめに</u> <u>FIPPA URL 認証のトラブルシューティング</u> <u>情報の収集</u> <u>トラブルシューティング</u>

## 概要

このドキュメントでは、Finesse IP Phone Agent(IPPA)エージェントがコールを正常に終了し た後に、エラー「Phone URL authentication username or password is incorrect in the IP Phone Agent settings. Contact your administrator」を受け取ったときの問題について説明します。

# FIPPA URL 認証のトラブルシューティング

### 情報の収集

IPPA 設定について、Finesse Administration の Web ページで設定したユーザを確認します。

| Phone URL Authentic | ation Settings |  |
|---------------------|----------------|--|
| *Username:          | pguser         |  |
| *Password:          | •••••          |  |

FIPPA サービスが設定された電話機の基本情報を入手します。 トラブルシューティングするには 、電話機の MAC アドレス、IP アドレス、および内線番号が必要です。

| Pho    | Phone (1 - 1 of 1) |                   |            |        |                        |               |           |                 |                              |                     |
|--------|--------------------|-------------------|------------|--------|------------------------|---------------|-----------|-----------------|------------------------------|---------------------|
| Find P | hone where         | Directory Number  | contains 💌 | 1011   |                        | Find Clear Fi | ter 🕂     | -               |                              |                     |
|        |                    |                   |            | Select | item or enter search t | ext           | •         |                 |                              |                     |
|        |                    | Device Name(Line) | ▲ Descri   | iption | Device Pool            | Extension     | Partition | Device Protocol | Status                       | IPv4 Address        |
|        | 7621               | SEPC80084AA8721(1 | ) fippa 1  | 011    | Default KRK FL02       | <u>1011</u>   |           | SIP             | Registered with 10.48.47.136 | <u>10.62.153.22</u> |

トラブルシューティング

この機能のトラブルシューティングのほとんどは、Cisco Unified Communications Manager(CUCM)の観点から行われます。

したがって、管理者には CUCM での経験が求められます。

Finesse Administration IPPA 設定で設定したユーザが、制御対象デバイスのリストに載せられた 電話機を使用していることを確認します。 これを行うには、次の SQL クエリを使用します。 ク エリの pguser の名前をユーザが設定した名前で変更します。

この例では、pguser は制御対象デバイスのリストに MAC アドレス C80084AA8721 で登録され た電話機を使用しています。

エクステンション モビリティ(EM)サービスを使用している場合、CTI 制御対象デバイス プロ ファイルが pguser と関連付けられている必要があります。

次のリンクを使用して、電話機をリモートで制御できることを確認します。 IP アドレスを FIPPA フォンが配置されている IP アドレスに置き換え、プロンプトが表示された後に pguser の クレデンシャルを提供します。

http://10.62.153.22/CGI/Screenshot

注: リンクを使用してもう一度テストしたい場合、ブラウザを閉じます。

設定が正しい場合、類似の画像が表示されます。

設定に問題がある場合、次のようなメッセージが表示されます。

<CiscoIPPhoneError Number="4" /> エラー コード「4」は、認証に関する問題を意味します。

FIPPA のログ ファイルに、次のようなメッセージが表示されます。

| 0000001737: 10.48.47.140: Jun 08 2017 08:52:14.036 +0200: %CCBU_pool-148-thread-1-6-                           |
|----------------------------------------------------------------------------------------------------|
| HTTP_RESPONSE: %[FIPPA_USER_ID=HttpClient-pushToPhone-24-                                                      |
| 15c86799425][HTTP_BODY= <ciscolpphoneerror <="" number="4" th=""></ciscolpphoneerror>                          |
| <pre>/&gt;][HTTP_METHOD=POST][HTTP_REQUESTID=null][HTTP_RESPONSE_MESSAGE=OK][HTTP_RESPONSE_STATUS=200][H</pre> |
| TTP_URL=http://10.62.153.22/CGI/Execute]: Received HTTP Response                                               |
| 0000001738: 10.48.47.140: Jun 08 2017 08:52:14.039 +0200: %CCBU_pool-148-thread-1-3-FIPPA_ERROR:               |
| <pre>%[ERROR_DESCRIPTION=get invalid Response from phone:</pre>                                                |
| <ciscoipphoneerror number="4"></ciscoipphoneerror>                                                             |
| CiscoIPPhoneError: number=4][FIPPA_SOURCE=HttpPushClient-24-15c86799425]: An error was                         |
| encountered                                                                                                    |
|                                                                                                    |
|                                                                                                    |

### 注: 問題をトラブルシューティングするには、電話の [Product Specific Configuration Layout] で [Web Server] が有効にされていることを確認します。

#### 正しく解決できる URL の認証リンクが [CUCM Enterprise Parameters] で指定されていることを 確認します。

| Phone URL Parameters   |                                                     |
|------------------------|-----------------------------------------------------|
| URL Authentication     | http://10.48.47.143:8080/ccmcip/authenticate.jsp    |
| URL Directories        | http://10.48.47.143:8080/ccmcip/xmldirectory.jsp    |
| URL Idle               |                                                     |
| URL Idle Time          |                                                     |
| URL Information        |                                                     |
| URL Messages           |                                                     |
| IP Phone Proxy Address |                                                     |
| URL Services           | http://10.48.47.143:8080/ccmcip/getservicesmenu.jsp |

#### 場合によっては、セキュア認証 URL を削除すると、問題が解決されることがあります。

| Secure Phone URL Parameters |  |
|-----------------------------|--|
| Secure Authentication URL   |  |
| Secure Directory URL (XML)  |  |

問題が続く場合、以下のいずれかのオプションを試しください。

- ・電話機から ITL/CTL ファイルを削除する
- ・電話の pguser との関連付けを削除してから、もう一度電話を関連付ける
- 電話が登録されているノードの CTIManager プロセスを再起動する(この例では 10.48.47.136)